# HDX キーコード発行手順

株式会社プリンストン 2017年11月20日

Princeton Ltd. All rights reserved.

## 概要

## キーコードについて

キーコードの発行には、support.polycom.com で事前にユーザー登録が必要です。ユーザー登録をされていない場合は、プリンストンまで以下の情報をお知らせいただければお客様の代わりに発行することも可能です。

キーコードは HDX のソフトウェアバージョンを上げる場合(バージョンによっては必要ないものもあります)、また、ご購入いただいたオプションライセンスを有効にするために必要となります。キーコードを発行するにはそれぞれ以下のものが必要です。

バージョンアップを行なう

> HDX 本体のシリアル番号(8 から始まる 14 桁の英数字)

#### オプションライセンスを有効にする

- > HDX 本体のシリアル番号(8 から始まる 14 桁の英数字)
- ライセンスキー(K123-4567-89AB-CDEF-GHIJのように4つの文字で区切られています)

# 手順

### キーコード発行(Polycom のサポートページで実施)

1. Polycom のサポートページ(http://support.polycom.com/PolycomService/home/home.htm)にアクセス

します

2. 画面左上の「LICENSING & PRODUCT REGISTRATION」より「Activation / Upgrade」を選択します

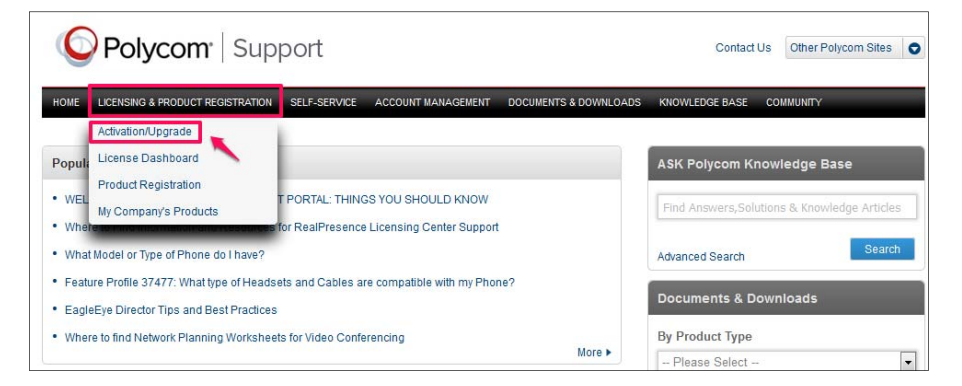

3. 「All other Polycom Products」をクリックします

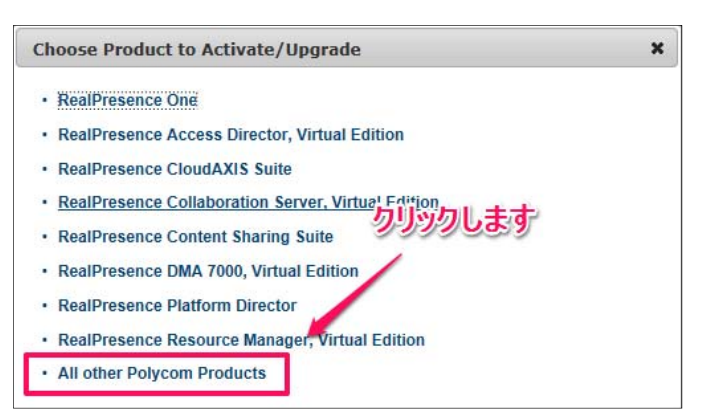

4. 「Email Address」および「Password」を入力し「Login」をクリックします(要事前登録)

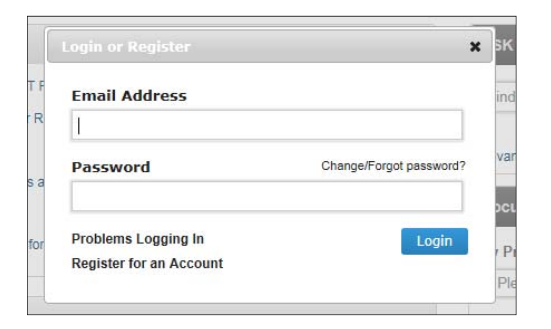

5. 「SITE & Single Activation / Upgrade」をクリックします

| Polycom <sup>®</sup>                                                   | Support                                             |                                                        |
|------------------------------------------------------------------------|-----------------------------------------------------|--------------------------------------------------------|
| HOME LICENSING & PRODUCT REGIS                                         | TRATION SELF-SERVICE ACC                            | OUNT MANAGEMENT DOCUMENTS & DOWNLO                     |
| Support Home > Licensing & Product Regis<br>License and Product Activa | tration > Activation/Upgrade<br>Ition               | 11.ます                                                  |
| SITE & Single Activation / Upgrade                                     | Batch Activation                                    | Batch Upgrade                                          |
|                                                                        |                                                     |                                                        |
| Activate license for site and single serial<br>number.                 | Submit activation request for multiple<br>licences. | Submit upgrade request for multiple serial<br>numbers. |
| Activate Now 🕨                                                         | Activate Now                                        | Activate Now                                           |

6. HDX 本体のシリアル番号※入力し、「Next」をクリックします

| SITE & Single Product Activati | on |  |
|--------------------------------|----|--|
| Serial Number *:               | [] |  |
| Next                           |    |  |

7. [Accept Agreement]をクリックします

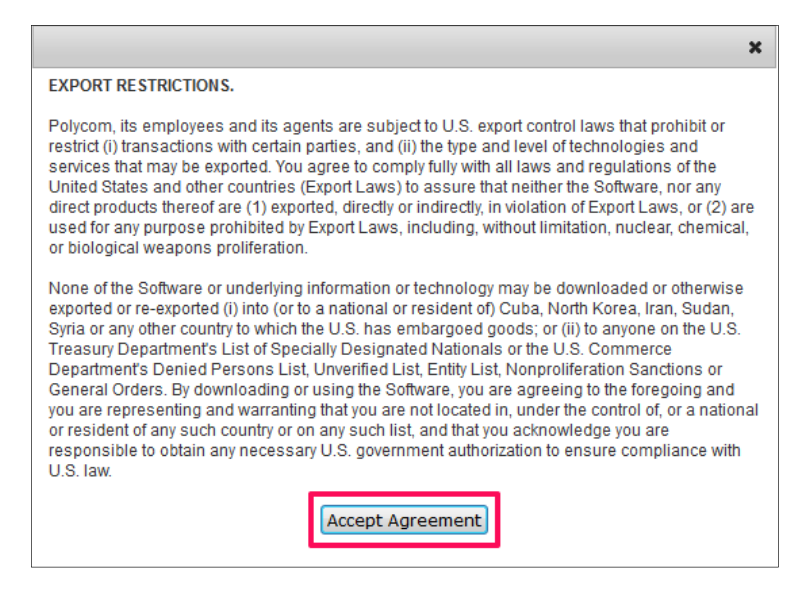

8. アップグレードキーコードを発行する場合は「Upgrade」タブをクリックします

| Serial Number:            | 821518                    |                    |  |
|---------------------------|---------------------------|--------------------|--|
| Key Code:                 | ?                         |                    |  |
| Back                      |                           |                    |  |
| Activation                | Upgrade                   | Activation History |  |
| _                         |                           |                    |  |
| Enter your License Number | s) below and hit the acti | vate button.       |  |
| Enter your License Number | s) below and hit the acti | vate button.       |  |

- 9. バージョンによりキーコードが違うので、アップグレードしたいバージョンのキーコードをコピーし HDX へ適用します
  - キーコードが発行されていない場合は右側の「Get」をクリックすると発行されます

| Activation                   | Upgrade                    | Activation History            |                                |
|------------------------------|----------------------------|-------------------------------|--------------------------------|
|                              |                            |                               |                                |
| Below is a list of available | upgrade(s) for your serial | number. Hit the get button to | o retrieve an upgrade key code |
|                              |                            |                               |                                |
| Version Number               |                            | Upgrade                       | le Key Code                    |
| 3.1                          |                            | U514-B6                       | 682-8510-0000-012D             |
| 3.0                          |                            | UEEC-40                       | 086-94D0-0000-012C             |
| 2.6                          |                            | U181-E7                       | 7EB-F0C0-0000-00CE             |
| 2.5                          |                            | UAC5-20                       | CD2-6D30-0000-00CD             |
| 2.0                          |                            | Available                     | Get                            |

10. オプションライセンスのキーコードを発行する場合は「アクティベーション」タブをクリックし、ライセンスナンバーを入力します

ライセンスは同時に3つまでアクティベート可能です

| Activation                                          | Upgrade                       | Activation History |
|-----------------------------------------------------|-------------------------------|--------------------|
| Enter your License Numbe                            | er(s) below and hit the activ | ate button         |
|                                                     |                               |                    |
| License Number:                                     |                               |                    |
| License Number:                                     |                               |                    |
| Please enter the code to<br>prove you are not robot |                               |                    |
| maha                                                |                               |                    |
| uy aba                                              | O                             |                    |
|                                                     |                               |                    |
| Activate                                            |                               |                    |

11. 表示されている文字を入力し、「Activate」をクリックします

| Activation                                          | Upgrade                       | Activation History |
|-----------------------------------------------------|-------------------------------|--------------------|
| Enter your License Numbe                            | er(s) below and hit the activ | ate button.        |
| License Number:                                     |                               |                    |
| License Number:                                     |                               |                    |
| Please enter the code to<br>prove you are not robot |                               |                    |
| Cy 8ba                                              | 0                             |                    |
| Activate                                            |                               |                    |

#### 12. キーコードが発行されます

| Serial Number: | to see the local sectors | 2 |
|----------------|--------------------------|---|
| Key Code:      | 2 C                      |   |